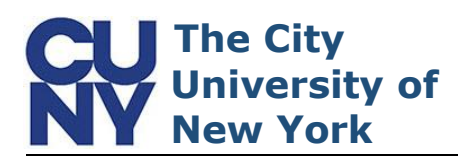

Use this procedure to reset your CUNY Login password.

Clicking the Forgot Password link on the CUNY Login page will start the process of resetting your CUNY Login password. Note: You can also click Forgot Your Password on the Account Self-Service page at managelogin.cuny.edu

1. Click the Forgot Password link

| On the Change Forgotten                |
|----------------------------------------|
| Password page, you can enter           |
| your complete CUNY Login               |
| username –                             |
| firstname.lastname##@login.cu          |
| ny.edu <u>or</u> your eight-digit CUNY |
| EMPLID and proceed to the next         |
| step by clicking the <b>Continue</b>   |
| button                                 |

- Enter your CUNY Login username or your eight-digit EMPLID
- 2. Click Continue

Note: Do not enter both your CUNY Login username and EMPLID.

| CUNYfi<br>Blackb          | rst CUNYsmart Virtual Bookstore                                                        |
|---------------------------|----------------------------------------------------------------------------------------|
|                           |                                                                                        |
| Log in v<br>(CUNY first l | vith your CUNY Login credentials<br>Jsername@devlogin.cuny.edu and CUNYfirst Password) |
|                           | Username                                                                               |
|                           | kalogin.cuny.edu                                                                       |
|                           | Password                                                                               |
|                           |                                                                                        |
|                           |                                                                                        |
|                           | Log in                                                                                 |
| lf you do<br>School o     | o not have a CUNYfirst account (e.g., Graduate Center and                              |
| FAQs.                     | g                                                                                      |
| Now Hear                  | Farant Hearname L Farant Barmard Managa your Assount                                   |
| Note: P                   | lease do not bookmark this nage. See FAQs                                              |
| Hote: 1                   | ieuse de net beekmark ans page. Cee 17142.                                             |
|                           |                                                                                        |
| C                         | hange Forgetten Password                                                               |
| U U                       | nange i orgotten i assword                                                             |
| E                         | nter information in one of the fields th                                               |
|                           | llow as the first step in changing your                                                |
| fo                        | non do the mot stop in changing jour                                                   |
| fo                        | UNY Login password.                                                                    |

## CUNY Login Studious.Student11@login.cuny.edu Or EMPLID

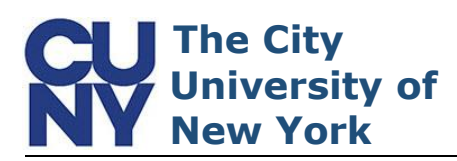

On the Answer Security Questions page, two of your five security challenge questions display. Enter the answers you created during the CUNY Login account activation process. **Note: The responses are** *not* **cASE Sensitive.** 

- 1. Enter correct responses\*\*
- 2. Click Continue

\*\*If you are unable to recall your answers to the security questions, please navigate to the Unable to remember Answer to Security Questions section, in this document, for additional instructions.

On the Create a Password page, enter and confirm a new CUNY Login password. You can click the View CUNY Login Password Policy link to display the full list of password creation parameters.

Note: Password creation process may take up to two minutes to complete.

- 1. Enter New Password
- 2. Confirm Password
- 3. Click Continue

| Security Questions                                                                          |
|---------------------------------------------------------------------------------------------|
| Answer the security questions that follow<br>as the next step in changing your<br>password. |

Change Forgotten Password - Answer

Please note: - Answers are not case sensitive - You must answer 2 questions correctly to change your password

All fields are required.

## Who was you first crush?

In what city was your mother born?

Gotham

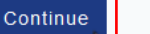

am unable to remember my answers.

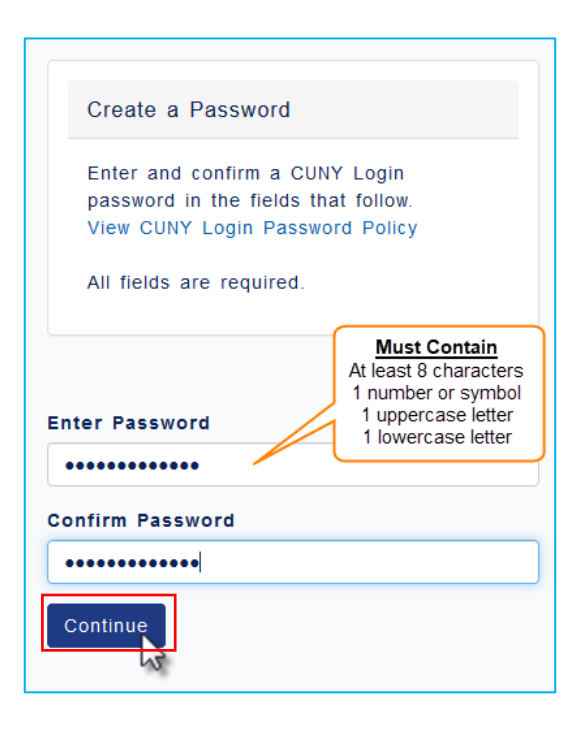

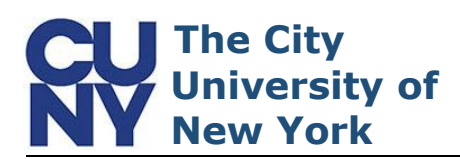

When the process is done, the Your Password Has Been Changed Successfully message will appear and a confirmation email will be sent to your account management email address.

## Unable to Remember Answers to Security Questions

In the event you are unable to recall answers to security challenge questions, instructions for resetting your password will be sent to your account management email address.

1. Click the I am unable to remember my answers link

Your Password Has Been Changed Successfully!

A confirmation email has been sent to your email address

Your CUNY Login is: Studious.Student11@login.cuny.edu

Your EMPLID is: 44332211

Return to Account Self-Service

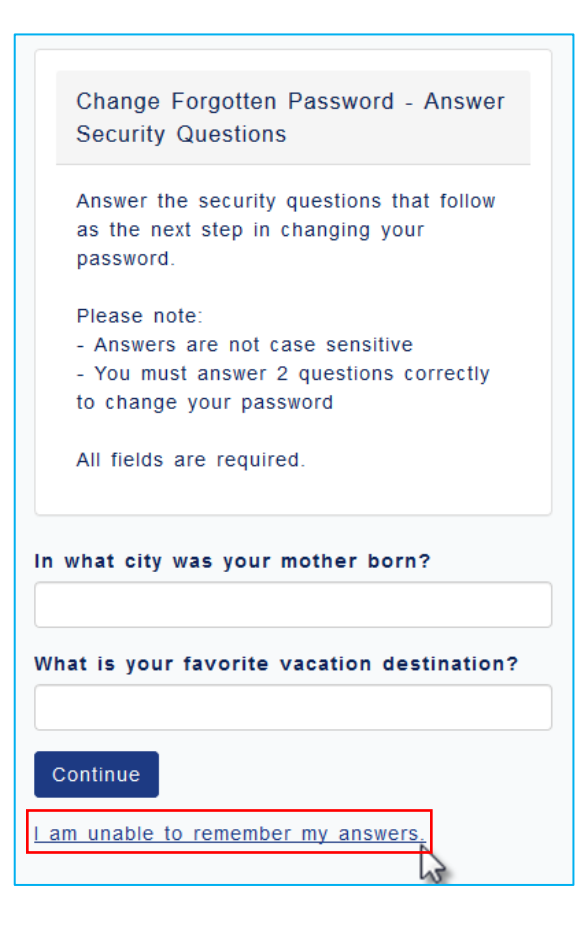

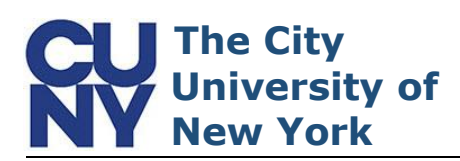

A message will appear stating that an email has been sent to your account management email address with instructions to change your password. Change Forgotten Password - Answer Security Questions Unsuccessful

You have exceeded the number of attempts to answer 2 security questions correctly or were unable to remember your answers.

An email has been sent to your account management email address that follows with instructions to change your password.

Your Email Address Studious.stu\*\*\*@campus.cuny .edu

Return to Account Self-Service

To view the validation link, locate and open the email titled, 'CUNY Login Account Management: ...'and click the link inside the email. Note: Be sure to check your Spam/Junk mail folders if you cannot find the email.

- 1. Navigate to your Inbox
- Open email 'CUNY Login Account Management: ...'
- 3. Click the link

| You are receiving this email because you were unable to correctly answer your secu                                                                                                    | rity questions when requesting |
|----------------------------------------------------------------------------------------------------|--------------------------------|
| Click on the following one-time link, or copy and paste in a web browser, within the                                                                                                    | next 2 hours to change your 🖉  |
| https://managelogin.cuny.edu/OIMSelfService/resetPassword?loginID= STUDIOUS.S                                                                                                    | STUDENT11&tokenKey=6748171     |
|                                                                                                    |                                |
| If you received this email in error                                                                                                    |                                |
| Please delete this email if you were not attempting to change your CUNY Login pass                                                                                                    | word and have received this ep |
| If you did not respond within 2 hours                                                                                                    |                                |
| Click Forgot Password on the CUNY Login page to restart your password change.                                                                                                    |                                |
| For more information on managing your CUNY Login account                                                                                                    |                                |
| See the Account Activation instructions on www.cuny.edu.                                                                                                    |                                |
| If you need help                                                                                                    |                                |
| Construction of Community Hole Dealer framework and head and a structure the framework in framework in the structure of the structure of the s |                                |

See the <u>List of Campus Help Desks</u> for your college's help desk contact information. Do not reply to this message. It is an automated notification, and replies to it will be sent to an unmonitored mailb

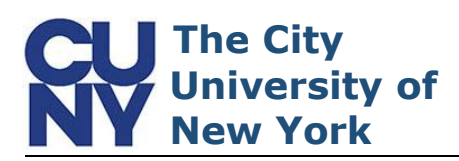

On the Create a Password page, enter and confirm a new CUNY Login password. You can click the View CUNY

Login Password Policy link to display the full list of password creation parameters.

Note: Password creation process may take up to two minutes to complete.

- 1. Enter New Password
- 2. Confirm Password
- 3. Click Continue

| Create a Password                                                                                        |                                                                                                    |  |  |  |  |  |  |
|----------------------------------------------------------------------------------------------------|----------------------------------------------------------------------------------------------------|--|--|--|--|--|--|
| Enter and confirm a CUNY Login<br>password in the fields that follow.<br>View CUNY Login Password Policy |                                                                                                    |  |  |  |  |  |  |
| All fields are required.                                                                                 |                                                                                                    |  |  |  |  |  |  |
| Enter Password                                                                                           | Must Contain<br>At least 8 characters<br>1 number or symbol<br>1 uppercase letter<br>1 lowercase letter |  |  |  |  |  |  |
| Confirm Password                                                                                         |                                                                                                    |  |  |  |  |  |  |
| ••••••                                                                                                   |                                                                                                    |  |  |  |  |  |  |
|                                                                                                    |                                                                                                    |  |  |  |  |  |  |

When the process is done, the Your Password Has Been Changed Successfully message will appear and a confirmation email will be sent to your account management email address.

| Your          | Password | Has | Been | Changed |  |  |
|---------------|----------|-----|------|---------|--|--|
| Successfully! |          |     |      |         |  |  |

A confirmation email has been sent to your email address

Your CUNY Login is: Studious.Student11@login.cuny.edu

Your EMPLID is: 44332211

Return to Account Self-Service

## **End of Procedure**